## Koppelen Wifi Module Smart M-Air.

Eerst de app downloaden en installeren uit de App Store of Google Play

Maak een gebruikersnaam en wachtwoord aan voor de app, anders zal de app op afstand niet functioneren.

Noteer voor de installatie de SSID (Network Name) en de Wireless Key van het wifi-netwerk,

Deze staan vermeldt op de achterkant van het modem of heeft u zelf aangepast.

- Voeding van de airconditioning afhalen.
- Wifi-module installeren op de printplaat van de binnen-unit
- Losgemaakte delen van de binnen-unit terugplaatsen en de voeding aansluiten.
- Wifi-module aanzetten, middelste knop.
- Connection knop (onderste) tenminste 3 seconden ingedrukt houden
- Ga naar de instellingen van uw telefoon en selecteer wifi instellingen
- Selecteer het M-Air netwerk wat tevoorschijn komt
- Voer het wachtwoord in als hier om gevraagd wordt: RAC2WLAN
- Open de Smart M-Air app en wacht tot uw airco zichtbaar wordt, dit kost even tijd.
- Komt uw airco niet in beeld selecteer dan "zoek niet geregistreerde airconditioners".
- Zodra uw airco in beeld is drukt u rechts op het wifi-teken.
- Vul uw ssid en wireless key in en druk op opslaan.
- Ga terug naar de instellingen van uw telefoon en selecteer uw normale wifi-netwerk
- Ga terug naar de app
- Selecteer nu links in beeld de blauwe airco met vraagteken , scroll naar beneden en voer de firmware-update uit, dit kan tot 5 minuten duren!!
- Wijzig eventueel de naam van de module.